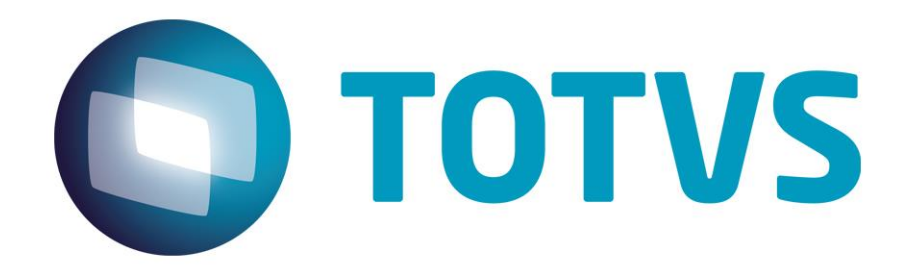

Felipe O. Braz – Totvs GO 07/07/2014 Versão 1.0

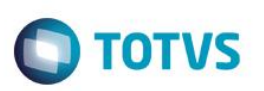

## Sumário

| 1.   | Resumo                              | 3  |
|------|-------------------------------------|----|
| 2.   | Preparar Banco de Dados             | 3  |
| 2.1. | Permissões no base RM               | 3  |
| 2.2. | Usuário no Banco de Dados           | 4  |
| 3.   | Passos – Lado RM                    | 4  |
| 3.1. | Arquivos de configuração            | 4  |
| 3.2. | Configurando Serviço                | 7  |
| 3.3. | Disponibilizar fonte de dados no RM | 10 |
| 4.   | Passos – Lado Protheus              | 12 |
| 4.1. | Criando o WebService                | 12 |
| 4.2. | Configurando a comunicação          | 15 |
| 4.3. | Chamar o relatório RM no Protheus   | 16 |
| 5.   | Gerar Relatório no Protheus         | 19 |
| 5.1. | Tela Principal                      | 19 |
| 5.2. | Filtros                             | 20 |

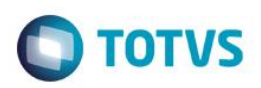

## 1. Resumo

Este documento foi desenvolvido como guia para a integração do RM Reports x Protheus. O mesmo contempla os passos para a configuração do webservice RM, webservice Protheus e parametrização da comunicação entre ambos. Para seguir este manual fazse necessário que os softwares RM e Protheus já estejam instalados e funcionando. Para o desenvolvimento do mesmo foram usados os seguintes softwares/versões:

- Protheus 11.8

- RM – Biblioteca 11.82.34

## 2. Preparar Banco de Dados

Para o correto funcionamento da integração é necessário que sejam executados alguns passos no Banco de Dados. Obs.: Recomendável que esta preparação do banco de dados seja realizada por alguém com conhecimento em Banco de Dados, preferencialmente um DBA.

### 2.1. Permissões no base RM

#### Para Bando de Dados Microsoft SQL Server:

Devem ser adicionados os seguintes Grants na base de dados RM:

GRANT SELECT, INSERT ON GDATALOG TO sysdba

GRANT SELECT, INSERT ON RRPTREPORT TO sysdba

GRANT SELECT, INSERT ON RRELTIP TO sysdba

GRANT SELECT, INSERT ON GDIC TO sysdba

GRANT SELECT, INSERT ON GIMAGEM TO sysdba

GRANT SELECT, INSERT ON GFILTROS TO sysdba

GO GRANT SELECT, INSERT ON GCONSSQL TO sysdba GO

#### Para Banco de Dados Oracle:

Devem ser adicionados os seguintes Grants e Sinônimos na base de dados RM:

GRANT SELECT, INSERT, UPDATE ON GDATALOG TO ACESSO\_RM; GRANT SELECT, INSERT, UPDATE ON RRPTREPORT TO ACESSO\_RM; GRANT SELECT, INSERT, UPDATE ON RRELTIP TO ACESSO\_RM; GRANT SELECT, INSERT, UPDATE ON GDIC TO ACESSO\_RM; GRANT SELECT, INSERT, UPDATE ON GIMAGEM TO ACESSO\_RM; GRANT SELECT, INSERT, UPDATE ON GFILTROS TO ACESSO\_RM; GRANT SELECT, INSERT, UPDATE ON GCONSSQL TO ACESSO\_RM;

0

GO

GO

GO

GO

GO

ento è de propriedade da TOTVS. Todos os direitos resei

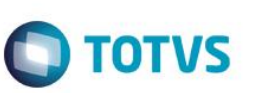

CREATE PUBLIC SYNONYM GDATALOG FOR RM.GDATALOG

CREATE PUBLIC SYNONYM RRPTREPORT FOR RM.RRPTREPORT

CREATE PUBLIC SYNONYM RRELTIP FOR RM.RRELTIP

CREATE PUBLIC SYNONYM GDIC FOR RM.GDIC

CREATE PUBLIC SYNONYM GIMAGEM

CREATE PUBLIC SYNONYM GFILTROS FOR RM.GFILTROS

CREATE PUBLIC SYNONYM GCONSSQL FOR RM.GCONSSQL

### 2.2. Usuário no Banco de Dados

É importante que exista um usuário igual em todas nas instâncias de banco de dados (RM e Protheus), ou seja, o mesmo nome de usuário e senha nas instâncias do RM e Protheus. É interessante também que estes usuários tenham permissão de SA ou DBA. É recomendável que este usuário seja utilizado na configuração da integração por parte do RM.

No caso de bancos de dados MSSQL pode ser usado o usuário SA desde que o mesmo tenha as senhas iguais nas duas instâncias. Em caso de banco de dados Oracle, criar um usuário com prilégio DBA.

### 3. Passos – Lado RM

**Importante:** Para que a integração funcione adequadamente é necessário que as fontes de dados RM e Protheus estejam devidamente configuradas no servidor RM e Protheus. Ou seja, no caso de banco de dados SQL Server é necessário que o ODBC esteja apontando para os bancos de dados RM e Protheus, no caso de Oracle é necessário que o OracleClient esteja instalado no servidor e os serviços RM e Protheus configurados no mesmo.

### 3.1. Arquivos de configuração

- 1- Acesse o diretório da instação do RM, procure pela pasta RM.Net e busque todos os arquivos com extensão .config Obs.: Em uma instalação padrão do RM o caminho da pasta será: C:\totvs\CorporeRM\RM.Net
- 2- Abra os arquivos RM.Host.exe.config e RM.Host.Service.exe.config e adicione as linhas destacadas em vermelho no arquivo, para ficar com a mesma estrutura abaixo. Os campos em azul devem ser editados colocando suas respectivas informações.

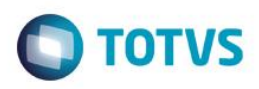

Para banco de dados Microsoft SQL Server:

```
<?xml version="1.0"?>
<configuration>
       <appSettings>
                <add key="JobServer3Camadas" value="false" />
               <add key="Port" value="8050" />
               <add key="ActionsPath" value="C:\totvs\CorporeRM\RM.Net;C:\totvs\CorporeRM\Corpore.Net\Bin" />
               <add key="EnableCompression" value="true" />
               <add key="DEFAULTDB" value="<Base de Dados do RM – Padrão: CorporeRM>" />
               <add key="HTTPPORT" value="8051" />
               <add key="RM_Lib_Protheus_Server_FWDictionary_FWDICTIONARY"
value="http://<IP do webservice Protheus>:<Porta WS Protheus>/wsdictionary/FWDICTIONARY.apw" />
               <add key="RM Rpt Lib Server FWDictionaryWS FWDICTIONARY" value="http://
<IP_do_webservice_Protheus>:<Porta_WS_Protheus>/FWDICTIONARY.apw" />
                <add key="RM_Rpt_Lib_Protheus_Server_ConnectionString" value="Data
Source=<Instância_SQLServer_Proheus>;Initial Catalog=<Base_Dados_Protheus>;Persist Security Info=True;User
ID=<usuário acesso base Protheus>:Password=<Senha acesso base Protheus>"/>
       </appSettings>
       <runtime>
               <NetFx40_LegacySecurityPolicy enabled="true" />
        </runtime>
        <system.runtime.remoting>
                <customErrors mode="Off" />
       </system.runtime.remoting>
        <startup>
                <supportedRuntime version="v4.0" sku=".NETFramework,Version=v4.0" />
       </startup>
</configuration>
Para Bando de Dados Oracle:
<?xml version="1.0"?>
<configuration>
       <appSettings>
```

<add key="JobServer3Camadas" value="false" /> <add kev="Port" value="8050" /> <add key="ActionsPath" value="C:\totvs\CorporeRM\RM.Net;C:\totvs\CorporeRM\Corpore.Net\Bin" /> <add key="EnableCompression" value="true" /> <add key="DEFAULTDB" value="<Base de Dados do RM - Padrão: CorporeRM>" /> <add key="HTTPPORT" value="8051" /> <add key="RM\_Lib\_Protheus\_Server\_FWDictionary\_FWDICTIONARY" value="http://<IP do webservice Protheus>:<Porta WS Protheus>/wsdictionary/FWDICTIONARY.apw" /> <add key="RM Rpt Lib Server FWDictionaryWS FWDICTIONARY" value="http:// <IP\_do\_webservice\_Protheus>:<Porta\_WS\_Protheus>/FWDICTIONARY.apw" /> <add key="RM\_Rpt\_Lib\_Protheus\_Server\_ConnectionString" value="Data Source=<Nome servico Oracle>:Persist Security Info=True:User ID=<usuário\_acesso\_base\_Protheus>;Password=<Senha\_acesso\_base\_Protheus>;Unicode=True " /> </appSettings> <runtime> <NetFx40\_LegacySecurityPolicy enabled="true" />

```
</runtime>
```

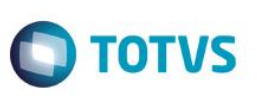

```
<system.runtime.remoting>
                <customErrors mode="Off" />
        </system.runtime.remoting>
        <startup>
                <supportedRuntime version="v4.0" sku=".NETFramework,Version=v4.0" />
        </startup>
</configuration>
    3- Crie um arquivo com nome RM.Lib.Protheus.Server.dll.config dentro da pasta e copie o seguinte conteúdo dentro dele
        alterando as partes em azul com as respectivas informações
<?xml version="1.0" encoding="utf-8" ?>
<configuration>
  <configSections>
    <sectionGroup name="applicationSettings" type="System.Configuration.ApplicationSettingsGroup, System, Version=4.0.0.0,
Culture=neutral, PublicKeyToken=b77a5c561934e089" >
       <section name="RM.Lib.Protheus.Server.Properties.Settings" type="System.Configuration.ClientSettingsSection, System,
Version=4.0.0.0, Culture=neutral, PublicKeyToken=b77a5c561934e089" requirePermission="false" />
    </sectionGroup>
  </configSections>
  <applicationSettings>
    <RM.Lib.Protheus.Server.Properties.Settings>
       <setting name="RM Lib Protheus Server FWDictionary FWDICTIONARY"
         serializeAs="String">
         <value>http://<IP_do_webservice_Protheus>:<Porta_WS_Protheus>/wsdictionary/FWDICTIONARY.apw</value>
       </setting>
    </RM.Lib.Protheus.Server.Properties.Settings>
  </applicationSettings>
</configuration>
```

4- Crie um arquivo com nome RM.Rpt.Protheus.Server.dll.config dentro da pasta e copie o seguinte conteúdo dentro dele alterando as partes em azul com as respectivas informações

## Para Banco de Dados SQL Server:

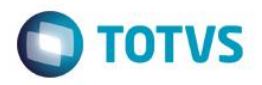

connectionString=" Data Source=<Instância SQLServer Proheus>;Initial Catalog=<Base Dados Protheus>;Persist Security Info=True;User ID=<usuário acesso base Protheus>;Password=<Senha acesso base Protheus>" providerName="System.Data.SqlClient" /> </connectionStrings> <applicationSettings> <RM.Rpt.Protheus.Server.Properties.Settings> <setting name="RM Rpt Protheus Server FWDictionaryWS FWDICTIONARY" serializeAs="String"> <value>http://<IP\_do\_webservice\_Protheus>:<Porta\_WS\_Protheus>/wsdictionary/FWDICTIONARY.apw</value> </setting> </RM.Rpt.Protheus.Server.Properties.Settings> </applicationSettings> </configuration> Para Banco de Dados Oracle: <?xml version="1.0" encoding="utf-8" ?> <configuration> <configSections> <sectionGroup name="applicationSettings" type="System.Configuration.ApplicationSettingsGroup, System, Version=4.0.0.0,</p> Culture=neutral, PublicKeyToken=b77a5c561934e089" > <section name="RM.Rpt.Protheus.Server.Properties.Settings" type="System.Configuration.ClientSettingsSection, System, Version=4.0.0.0, Culture=neutral, PublicKeyToken=b77a5c561934e089" requirePermission="false" /> </sectionGroup> </configSections> <connectionStrings> <add name="RM.Rpt.Lib.Server.Properties.Settings.DefaultConnection" connectionString=" Data Source=<Nome\_Servico\_Oracle>;Persist Security Info=True;User ID=<usuário\_acesso\_base\_Protheus>;Password=<Senha\_acesso\_base\_Protheus>;Unicode=True" providerName="System.Data.OracleClient.OracleConnection" /> <add name="RM.Rpt.Protheus.Server.Properties.Settings.DefaultConnection" connectionString=" Data Source=<Nome\_Servico\_Oracle>;Persist Security Info=True;User ID=<usuário\_acesso\_base\_Protheus>;Password=<Senha\_acesso\_base\_Protheus>;Unicode=True" providerName="System.Data.OracleClient.OracleConnection" /> </connectionStrings> <applicationSettings> <RM.Rpt.Protheus.Server.Properties.Settings> <setting name="RM\_Rpt\_Protheus\_Server\_FWDictionaryWS\_FWDICTIONARY" serializeAs="String"> <value>http://<IP\_do\_webservice\_Protheus>:<Porta\_WS\_Protheus>/FWDICTIONARY.apw</value> </setting> </RM.Rpt.Protheus.Server.Properties.Settings> </applicationSettings>

</configuration>

## 3.2. Configurando Serviço

Após configurar todos os arquivos acima, faz-se necessária a configuração do serviço da RM. Por padrão o mesmo está configurado para "logar" como Network Service, porém é necessário que o mesmo esteja como LocalSystem. Para tal siga os passos abaixo:

- 1- Na pasta RM.Net busque o aplicativo RM.Host.exe
- 2- Execute o aplicativo como Administrador (clique como botão direto do mouse > Executar como Administrador
- Será aberto um aplicativo minimizado na Aréa de Notificação, clique com o botão direito do mouse sobre ele > Configurar > Configurar Serviço

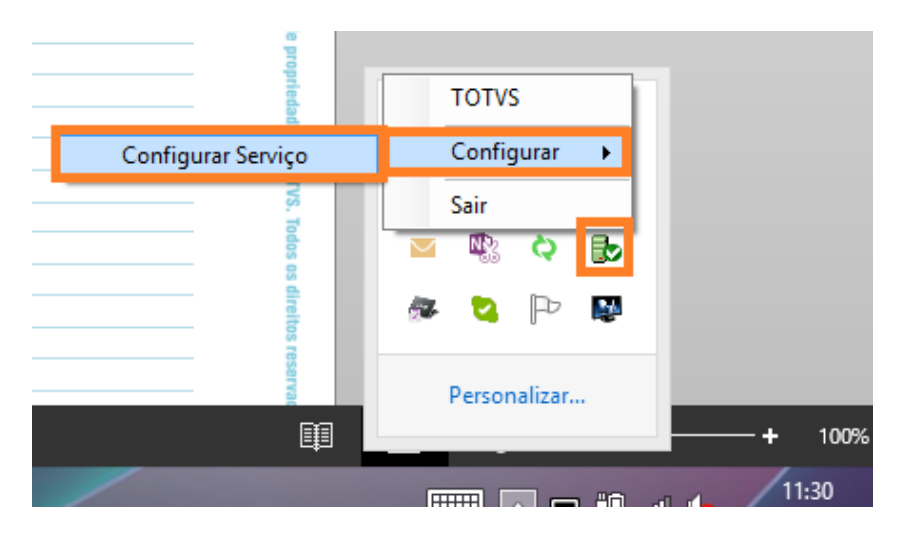

4- Na janela que se abriu, clique em Desinstalar

| s Mar                         | nagerService – 🗆 🗙 |
|-------------------------------|--------------------|
| Instalar / Desinstalar        |                    |
| Caminho completo do arquivo   |                    |
| C:\totvs\CorporeRM\RM.Net\RM. | Host.Service.exe   |
|                               |                    |
| Informar conta de Sistema     | Network Service 🗸  |
| Informa usuário e senha espe  | ecíficos           |
| Usuário                       |                    |
| Senha                         |                    |
| D. C.                         |                    |
| Dominio                       |                    |
| logtalar Desingtalar          |                    |
| Desiristalar                  |                    |
| Iniciar / Parar               |                    |
| Serviço                       |                    |
| RM.Host.Service               | Iniciado           |
| Iniciar Parar                 |                    |
|                               |                    |
|                               |                    |

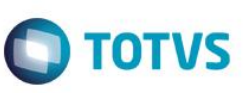

.

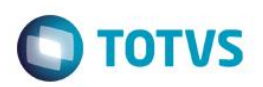

5- Em seguida selecione o usuário LocalSystem na lista de contas do sistema e clique em Instalar

| * | ManagerService - 🗆 🗙                                                                                 |  |
|---|----------------------------------------------------------------------------------------------------|--|
|   | astalar / Desinstalar<br>Caminho completo do arquivo<br>Critotys/ComoreBM/BM Net/BM Host Service exe |  |
|   | <ul> <li>Informar conta de Sistema</li> <li>Informa usuário e senha esp</li> <li>Usuário</li> </ul>  |  |
|   | Senha<br>Domínio                                                                                     |  |
|   | Instalar Desinstalar<br>iciar / Parar<br>Serviço                                                     |  |
|   | Iniciar Parar                                                                                        |  |

6- Se estiver tudo correto ficará como abaixo. Pode fechar a janela.

|             | ManagerService – 🗆                    |   |
|-------------|---------------------------------------|---|
| nstalar / I | Desinstalar                           |   |
| Caminho     | completo do arquivo                   |   |
| C:\totvs\   | Corpore RM\RM.Net\RM.Host.Service.exe |   |
| Info        | ormar conta de Sistema LocalSystem    | ~ |
| 🔘 Info      | orma usuário e senha específicos      |   |
|             | Usuário                               |   |
|             | Senha                                 |   |
|             | Domínio                               |   |
| Instala     | ar Desinstalar                        |   |
| niciar / Pa | arar                                  |   |
| Serviço     |                                       |   |
| RM.Host.    | Service Iniciado                      |   |
| Inicia      | Parar                                 |   |
| inicia      | Falai                                 |   |
|             |                                       |   |

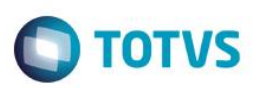

7- Teste o WebService acessando o endereço <u>http://127.0.0.1:8051/rptwebservicesserver/mex</u> dentro do servidor. Caso tudo dê certo, deverá aparecer um schema XML no browser.

### 3.3. Disponibilizar fonte de dados no RM

Após toda a configuração é necessário habilitar a fonte de dados Protheus para a geração de relatórios.

1- Acesse o RM e o ambiente Serviços Globais

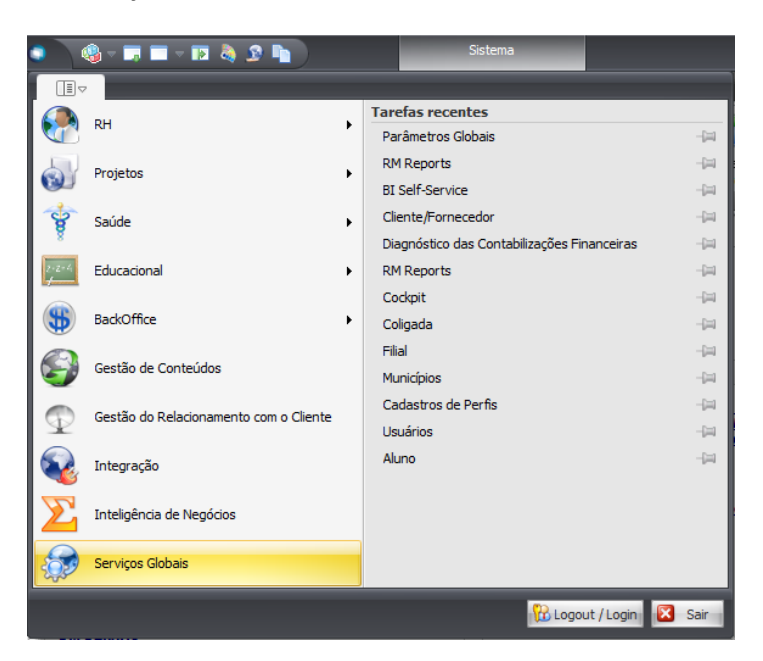

2- Dentro de Serviços Globais, acesse a pasta (aba) Ambientes, menu Parâmetros e opção Globais

| ٩ 🔍        | 🌒 = 🗰 = = 🖬 👌 💁 🐚                      |            |                           |            |                        |              |                        | Sist                  | ema         | P      | ágina Ini       | cial - 03.9.0507 - |                                                                            |
|------------|----------------------------------------|------------|---------------------------|------------|------------------------|--------------|------------------------|-----------------------|-------------|--------|-----------------|--------------------|----------------------------------------------------------------------------|
|            | Administração                          | Segurança  | Serviço                   | os Met     | adados (Betaj          | ) 0          | ustomizaçã             | o Ges                 | stão        | Ambien | te              |                    |                                                                            |
| Contexto   | Gerenciamento de Jo<br>Monitor de Jobs | bs Cockpit | Diagnóstico<br>do Sistema | Parâmetros | Exibição<br>em Janelas | Janelas<br>T | Restaurar<br>Leiaute + | Esquema<br>de Cores 🕶 | ()<br>Ajuda | Sobre  | Ajuda<br>Online | Links              | <ul> <li>➢ Trocar Senha</li> <li>№ Logout / Login</li> <li>Sair</li> </ul> |
| Sessão     | Processos                              |            | Config                    | Glob       | ais                    |              | ia                     | _                     |             | Aju    | da              |                    | Sair                                                                       |
| 🕞 🕞 Página | Página Inicial - 03.9.0507 💌           |            |                           | 💢 Integ    | jrações de Si          | stemas       |                        |                       |             |        |                 |                    |                                                                            |
|            |                                        |            |                           | 🔬 Prefe    | erências de U          | Isuários     |                        |                       |             |        |                 |                    |                                                                            |

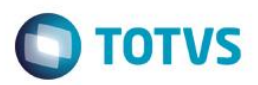

3- Na janela que se abriu, vá na pasta Gerador de Relatórios, busque o Provedor Protheus e clique duas vezes sobre ele

| Parâmetros   | Parâmetros Globais - 03.9.0507 X                                       |                  |                       |           |                        |                  |              |            |  |  |
|--------------|------------------------------------------------------------------------|------------------|-----------------------|-----------|------------------------|------------------|--------------|------------|--|--|
| <b>8</b> H 4 |                                                                        | 🕒 Anexos         | 🝷 🐁 Processos         | •         |                        |                  |              |            |  |  |
| Gerais       | Envio de                                                               | E-Mails          | Gerador de Relatóri   | os        | Integração LDAP        | Cons             | ultas SQ     | <b>4</b> • |  |  |
| Utiliza      | Utilizar controle de segurança de campos no Gerador de Relatórios      |                  |                       |           |                        |                  |              |            |  |  |
|              | Manter LOG de execução de relatórios referente ao(s) último(s): dia(s) |                  |                       |           |                        |                  |              |            |  |  |
| Man          | ter relatórios                                                         | executados por   | agendamento refere    | ente ao(s | ) último(s):           | dia(s)           |              |            |  |  |
| Não e        | xibir Senten                                                           | ça SQL na mensi  | agem ao final da gera | ção de re | elatório através do Po | ortal            |              |            |  |  |
| Proved       | ores de Dado                                                           | os de Relatórios |                       |           |                        |                  |              |            |  |  |
| D D          | · 🗙 💋                                                                  |                  | 1/2 🔛                 |           | xportar 🔻 ᢖ            |                  |              |            |  |  |
| 🕒 An         | exos 🝷 🖣                                                               | 🔈 Processos      | •                     |           |                        |                  |              |            |  |  |
| Layout       | : Padrão <del>-</del>                                                  |                  | 3 🖌 🗉 🖬 🕯             | 2         |                        | A                |              |            |  |  |
| Arraste      | aqui o cabe                                                            | çalho de uma co  | una para agrupar      |           |                        |                  | ŕ            | •          |  |  |
| [×           | ] Ativo                                                                | Identificador    | Nome                  | Descriç   | ão                     |                  | Assemb       |            |  |  |
|              | 🔲 💟 2 Provedor Protheus Provedor de dados padrão do Protheus RM.Rpt    |                  |                       |           |                        |                  |              |            |  |  |
|              | 0                                                                      |                  |                       |           |                        |                  |              |            |  |  |
| <            |                                                                        |                  |                       |           |                        |                  |              |            |  |  |
|              |                                                                        |                  |                       |           | ·                      |                  |              |            |  |  |
|              |                                                                        |                  |                       |           | <u>O</u> K (           | <u>C</u> ancelar | <u>S</u> alv | ar         |  |  |

4- Na nova janela marque o checkbox Ativo e clique em Ok e na janela anterior clique em Ok também.

| Provedores de Relatório                                         |               |          | x      |
|-----------------------------------------------------------------|---------------|----------|--------|
| 🗋 🗙 💋 🚺 4 🔸 🕅 🌺 2/2 🖉 Ane                                       | xos 🔻 🐁 Pro   | cessos 🔻 |        |
| Identificação                                                   |               |          |        |
| Identificador:<br>2<br>Nome:<br>Provedor Protheus<br>Descrição: |               |          |        |
| Provedor de dados padrão do Protheus                            |               |          |        |
| Assembly do Provedor:<br>RM.Rpt.Protheus.Server                 |               |          |        |
| Classe do Provedor: Provedor                                    | de Segurança: |          |        |
| RM.Rpt.Protheus.Server.RptProtheus 2                            | Provedor Prot | heus     |        |
|                                                                 | ОК            | Cancelar | Salvar |

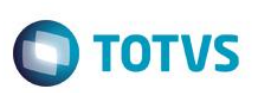

## 4. Passos – Lado Protheus

Para a integração com o RM Reports não é necessário um Web Service específico, em testes realizados um Web Service convencional do Protheus foi o suficiente para suprir as necessidades do RM. Para fins deste material será demonstrado a criação do Web Service dedicado a integração.

Obs.: É altamente recomendável criar um serviço exclusivo para "subir" o Web Service, isso evita perdas de desempenho na operação normal do sistema e em casos de manutenção ou parada no Web Service, não prejudica o restante da operação.

### 4.1. Criando o WebService

1- Nos Parâmetros Iniciais do smartclient do Protheus, coloque as informações referentes a comunicação e ambiente do servidor que irá hospedar o webservice do RM e acesse o programa Server Wizard

| Parâr                  | netros Iniciais |  |  |  |  |  |
|------------------------|-----------------|--|--|--|--|--|
| TOTVS   SmartClient    |                 |  |  |  |  |  |
| Programa inicial       |                 |  |  |  |  |  |
| srvwizard              | ~               |  |  |  |  |  |
| Comunicação no cliente | 8               |  |  |  |  |  |
| tcp                    | ~               |  |  |  |  |  |
| Ambiente no servidor-  |                 |  |  |  |  |  |
| Teste                  | ~               |  |  |  |  |  |
|                        | Ok Cancela      |  |  |  |  |  |

2- Dentro do Wizard, clique uma vez com cima de Módulos Web e em sequida clique na opção incluir na barra superior da janela

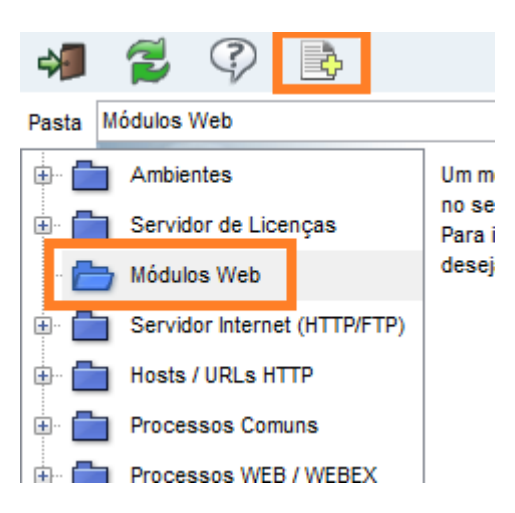

0

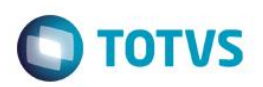

3- Na janela que abriu preencha as informações conforme indicado abaixo e clique em Avançar

| ٢             | Assistente de Configuração de Módulo Web - Novo módulo | ×     |
|---------------|--------------------------------------------------------|-------|
| O             | Configurações Básicas do Módulo                        |       |
| Módulo Web    | )                                                      |       |
| WSR - Web     | o Service de integração TOTVS Reports                  |       |
| Nome da Ins   | stancia                                                |       |
| WSR           |                                                        |       |
| Diretório Rai | iz das imagens ( Web Path )                            |       |
| \web\WSR      |                                                        |       |
| Selecione o   | Environment                                            |       |
| TESTE         | <b>v</b>                                               |       |
| Habilitar     | processos na Inicialização do Servidor                 |       |
|               | Avançar>> Can                                          | celar |

- Módulo Web: WSR: Web Service Integração Totvs Reports
- Nome da Instância: Nome do WebService O padrão adotado é WSR
- Diretório Raiz das Imagens: É o diretório onde o Web Service irá usar para armazenar imagens e outros arquivos É recomendável deixar o padrão que é preenchido automaticamente
- Selecione o Enviroment: Ambiente do servidor onde irá "subir" o Web Service
- Habiliar processos na Inicialização do Servidor: Define se o job do Web Service irá iniciar junto com o serviço do appserver ou o mesmo deverá ser chamado manualmente Altamente recomendável deixar marcado como habilitado
  - 4- No campo Host preencha com IP do servidor e porta do WebService (por padrão a porta adotada é 8090, porém pode ser mudada desde que seja atualizada no arquivo de configuração do RM), em seguida clique sobre a filial que irá ser amarrada a este endereço, clique em Relacionar e por fim Avançar

| ٢                 | Assistente de Configuração de Módulo Web - Novo módulo       |                         |            |          |  |  |  |
|-------------------|--------------------------------------------------------------|-------------------------|------------|----------|--|--|--|
| <b>O</b><br>TOTVS | Configuração de Hosts X En<br>Definindo o host e as empresas | ıpresas/Filiais         |            |          |  |  |  |
| Host ( Pode inclu | uir o diretório virtual )                                    | Selecione a Empresa/F   | Filial     |          |  |  |  |
| 192.168.0.20:80   | 090                                                          | 9901 - TESTE            | / MATRIZ   |          |  |  |  |
| Relacionar        |                                                              | 9903 - TESTE<br>Excluir | / FILIAL03 |          |  |  |  |
| H                 | iost                                                         | Empresa/Filial          |            |          |  |  |  |
|                   |                                                              | << Voltar               | Avançar >> | Cancelar |  |  |  |

| <ul> <li>Assistente de Configu</li> </ul>                    | ração de Módulo Web - Novo módulo                                           | × |
|--------------------------------------------------------------|-----------------------------------------------------------------------------|---|
| Configuração de Hosts X El<br>Definindo o host e as empresas | mpresas/Filiais                                                             |   |
| Host ( Pode incluir o diretório virtual )                    | Selecione a Empresa/Filial                                                  |   |
| 192.168.0.20:8090                                            | 9901 - TESTE / MATRIZ<br>9902 - TESTE / FILIAL02<br>9903 - TESTE / FILIAL03 | Ц |
| Relacionar Relacionar                                        | Excluir                                                                     |   |
| Host<br>192.168.0.20:8090                                    | Empresa/Filial<br>9901 - TESTE / MATRIZ                                     |   |

5- Na tela seguinte preencha com 1 o campo Mínimo de Usuários e 999999 o campo Máximo de Usuários

| ۵ ۵               | ssistente de Con                           | figuração de Mó      | dulo Web - Nov  | o módulo      | ×        |
|-------------------|--------------------------------------------|----------------------|-----------------|---------------|----------|
| Confi<br>Definiç  | guração de usuár<br>ão de expectativa de a | <b>ios</b><br>cessos |                 |               |          |
| Host Virtual      | Empresa/Filial                             |                      | Minimo Usuários | Máximo Usuári | os       |
| 192.168.0.20:8090 | 9901 - TESTE                               | / MATRIZ             |                 | 1 9           | 99.999   |
|                   |                                            |                      |                 |               |          |
|                   |                                            |                      |                 |               |          |
|                   |                                            |                      |                 |               |          |
|                   |                                            |                      |                 |               |          |
|                   |                                            |                      |                 |               |          |
|                   |                                            |                      |                 |               |          |
|                   |                                            |                      |                 |               |          |
|                   |                                            |                      |                 |               |          |
|                   |                                            |                      |                 |               | -<br>-   |
|                   |                                            |                      |                 |               | I        |
| <                 |                                            |                      |                 |               | >        |
|                   |                                            | l                    | << Voltar       | Finalizar     | Cancelar |

- 6- Na mensagem de confirmação que será exibida, confirme clicando em Sim.
- 7- Para finalizar a instalação reinicie o serviço do appserver onde o Web Service está instalado.

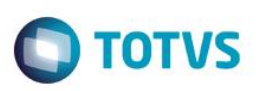

## 4.2. Configurando a comunicação

1- Acesse o configurador do Protheus

| Parâ                  | metros Iniciais |
|-----------------------|-----------------|
| TOTVS   S             | martClient      |
| Programa inicial      |                 |
| sigacfg               | ~               |
| Comunicação no client | te              |
| tcp                   | ~               |
| Ambiente no servidor  |                 |
| Teste                 | ¥               |

2- Dentro do configurador acesse o caminho Ambiente > Parâmetros

| 0           |                                                                                                    |                                                                                                    | TOTVS 2011 Sér                                                                                     | ie T                                                                |                                                                  | - 0 × |
|-------------|----------------------------------------------------------------------------------------------------|----------------------------------------------------------------------------------------------------|----------------------------------------------------------------------------------------------------|---------------------------------------------------------------------|------------------------------------------------------------------|-------|
| TOTVS S/A   | Protheus 11 > Configurador > Ant<br>Cadastros<br>Cilque e selecione as ações<br>• Reposit. Imagens<br>• Sispag<br>• Tabela Irrf<br>• Inst Normativa 068<br>• Modelo Atendimento | s disponíveis<br>• Menus<br>• Tabelas<br>• Tabela Period Cont<br>• Cad Intercompany<br>• Catálogo Pers. | Cnab a Receber     Parámetros     Conf Extrato Banc     Manutenção Profile     Inscr. Event Viewer | • Cnab a Pagar<br>• Fórmulas<br>• Extrato Febraban<br>• Conexão Cti | • Cnab Modelo 2<br>• Boleto<br>• Conf Termos Ab/Enc<br>• Mashups |       |
| ★ Eavoritos | Aceleradores<br>Clique e selecione as ações<br>• Fast Startup                                                                                                    | s disponíveis                                                                                           |                                                                                                    |                                                                     |                                                                  |       |

3- Busque os parâmetros a seguir e preencha com as respectivas informações:

|                                       |        |           | TOTVS 2011 Série T           | - 8 ×    |
|---------------------------------------|--------|-----------|------------------------------|----------|
| Protheus 11 > Configurador > Ambiente |        |           |                              |          |
| Gerenciador de Base de Dados 🛛        |        | <b>*</b>  |                              |          |
| Pasta Parametros                      |        |           |                              | -        |
| Parametros                            | Filial | Nome      | Descriçao                    |          |
|                                       |        | FS_GCTCOT | Tipo Contrato para cotacao   | <u> </u> |
|                                       |        | MC PLCT04 | Codigo do prestador para SUS |          |

- MV\_RMWSPRT: Porta do Web Service RM (Padrão é 8051) – Neste campo preencha somente com o número, exemplo: 8051
 - MV\_RMWSURL: Endereço do Web Service RM – Neste campo preencha somente com o IP ou nome do servidor RM, exemplo:192.168.0.21

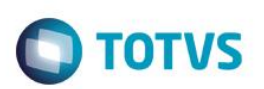

### 4.3. Chamar o relatório RM no Protheus

Esta etapa consiste em criar o atalho no menu do Protheus para chamar o relatório do RM

1- Dentro do configurador abra o caminho Ambiente > Menus

| 0                                                                                                  |                                                                                                    |                                                                                                    | TOTVS 2011 Sér                                                                                     | ie T                                                                                              |                                                                  | - 0 × |
|----------------------------------------------------------------------------------------------------|----------------------------------------------------------------------------------------------------|----------------------------------------------------------------------------------------------------|----------------------------------------------------------------------------------------------------|---------------------------------------------------------------------------------------------------|------------------------------------------------------------------|-------|
| TOTVS S/A                                                                                          | Protheus 11 > Configurador > Am                                                                                                    | biente                                                                                                  |                                                                                                    |                                                                                                   |                                                                  |       |
| Configurador                                                                                       | Cadastros<br>Clique e selecione as ações<br>• Reposit. Imagens<br>• Sispag<br>• Tabela Irrf<br>• Inst Normativa 068<br>• Modelo Atendimento | s disponíveis<br>• Menus<br>• Tabelas<br>• Tabela Period Cont<br>• Cad Intercompany<br>• Catálogo Pers. | Cnab a Receber     Parámetros     Conf Extrato Banc     Manutenção Profile     Inscr. Event Viewer | <ul> <li>Cnab a Pagar</li> <li>Fórmulas</li> <li>Extrato Febraban</li> <li>Conexão Cti</li> </ul> | • Cnab Modelo 2<br>• Boleto<br>• Conf Termos Ab/Enc<br>• Mashups |       |
| <ul> <li>★ Eavoritos</li> <li>⊗ Recentes</li> <li>▲mbiente (12)</li> <li>Cadastros (23)</li> </ul> | Aceleradores<br>Clique e selecione as açõe:<br>• Fast Startup                                                                               | s disponíveis                                                                                           |                                                                                                    |                                                                                                   |                                                                  |       |

2- Desmaque o checkbox Todos os Menus, marque o checkbox do Menu desejado e clique em Ok

|                                        |           | TOTVS 201 | 1 Serie I |           |
|----------------------------------------|-----------|-----------|-----------|-----------|
| allerer (d. ). Confirmentary, Ambienta |           |           |           |           |
| theus 11 > Configurador > Ambiente     |           |           |           |           |
| Menus [02.9.0099]                      |           |           |           |           |
| )                                      |           | Selecione | os menus  |           |
| /                                      |           |           |           |           |
| Menu                                   | Diretório |           |           | Ok        |
| Arquitetura Organizacional             | \system\  |           |           |           |
| Ativo Fixo                             | \system\  |           |           | Cancelar  |
| Auto Peças                             | \system\  |           |           | Configure |
| Automação Coleta de Dados              | \system\  |           |           |           |
| Avaliação e Pesquisa de Desempenho     | \system\  |           |           | Pesquisa  |
| Business Process Management            | \system\  |           |           |           |
| Call Center                            | \system\  |           |           |           |
| Cargos e Salários                      | \system\  |           |           |           |
| Chão de Fébrica                        | \system\  |           |           |           |
| 🛙 Compras                              |           |           |           |           |
| - Configurador                         | \system\  |           |           |           |
| Contabilidade                          | \system\  |           |           |           |
| Contabilidade Gerencial                | \system\  |           |           |           |
| Controle de Auditoria                  | \system\  |           |           |           |
| Controle de Direitos Autorais          | \system\  |           |           |           |
| Controle de Documentos                 | \system\  |           |           |           |
| Controle de Lojas                      | \system\  |           |           |           |
| Controle de Não-Conformidades          | lsystem   |           |           |           |
| Customer Relationship Management       | \system\  |           |           |           |
| Desenvolvedor de Produtos              | \system\  |           |           |           |
| Easy Accounting                        | \system\  |           |           |           |
| Easy Drawback Control                  | \system\  |           |           |           |
| Basy Export Control                    | \system\  |           |           |           |
| Easy Financing                         | \system\  |           |           |           |
| Easy Import Control                    | \system\  |           |           |           |
| Easy Siscoserv                         | \system\  |           |           |           |
| Específicos                            | \system\  |           |           |           |
| _ Estoque/Custos                       | \system\  |           |           | <b>_</b>  |
| _ Faturamento                          | lsysteml  | 77777     |           | ▼         |
|                                        |           |           |           |           |
|                                        |           |           |           |           |

3- Clique uma vez em cima do nome do menu escolhido e em seguida Adicionar

| 0                                                                                                    | TOTVS 2011 Série T                                                                                                    | - 🗆 🗙        |
|----------------------------------------------------------------------------------------------------|----------------------------------------------------------------------------------------------------|--------------|
| Protheus 11 > Configurador > Ambiente<br>Menus (02.9.0099)<br>Cocces<br>Cocces | Configuração de Menus  Configuração de Menus  Adicionarize  Adicionarize | - U <b>x</b> |
| <ul> <li>→ Manifest dest.</li> <li>→ Totvs Colaboração</li> <li>→ Ajuste</li> </ul>                                                                                                    | Mover pi baixo<br>Gerar<br>Fechar                                                                                                    |              |

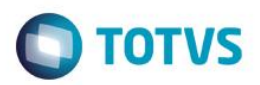

4- Navegue na janela do lado direito até encontrar a pasta desejada para alocar o relatório, em seguida dê um clique simples no nome desta pasta e clique em Novo Item

|               | Novo menu:                |
|---------------|---------------------------|
| Adicionar >>  | 🗄 🛅 Novo Menu 🕒           |
| << Remover    |                           |
| Novo Grupo    | 🕀 📩 &Consultas            |
| Novo tem      | 🗁 🛅 &Relatorios           |
| Detalhes      | E Cadastros               |
| lover p/ cima | E Solicitar/Cotar         |
| over p/ baixo | Pedidos                   |
| Gerar         | ··· D Pedidos de Compra   |
| Fechar        | Relação Pcs Aberto        |
|               | ···· 🔲 Itens Em Pto. Ped. |
|               | ···· Divergências Scxpc   |
|               | Pedido de Compra Report   |
|               | ⊟ 🛅 Contratos             |
|               | ···· 🗋 A.e. Por Contrato  |
|               | ···· Contrato Parceria    |
|               | ···· 🔲 Relação Contratos  |
|               | Mapa de Contratos         |
|               | 🖃 📩 Doctos de Entrada     |
|               | Transf. P/ Filiais        |
|               | Mf Orig X Nf Frete        |
|               | Programa:                 |
|               | Módulo:                   |

5- Preencha os campos Descrição, em seguida Módulo (módulo onde será executado o relatório), Tipo (Totvs Report) e por último clique no botão ... na opção Programa

| •                                     |                      | Configu    | iração do iten | n                                                       |   | ×                           |
|---------------------------------------|----------------------|------------|----------------|---------------------------------------------------------|---|-----------------------------|
| – Descrição<br>Português              | - Módulo:<br>Compras | T <b>-</b> | Tabelas:       |                                                         |   | Palavras-Chave<br>Português |
| Pedido de Compra - Report<br>Espanhol |                      |            | Alias          | Descrição<br>Atendentes<br>Habilidades dos Atendentes   |   | Espanhol                    |
| Pedido de Compra - Report             | <br>TOTVS Report     |            |                | Base de Atendimento                                     |   |                             |
| Pedido de Compra - Report             | Rotinas do browse:   |            |                | Acessórios Da Base Atendime<br>Serviços                 |   |                             |
| Programa:                             | ☑ 01 ☑ 02            |            |                | Kits de Atendimentos<br>Produtos X Ocorrências          |   |                             |
| Statua                                | <br>⊠ 03<br>⊠ 04     |            |                | Itens do Plano de Manutenção                            |   |                             |
| Habilitado     Dessabilitado          | ⊠ 05<br>⊠ 06         |            |                | Itens do Grupo de Cobertura<br>Habilidades Da Amarração |   |                             |
|                                       | ⊠ 07<br>◀            | -<br>-     |                | Índices                                                 | • |                             |
|                                       |                      |            |                |                                                         |   | Ok Cancelar                 |

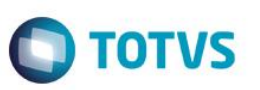

6- Na janela que se abriu marque o checkbox com o relatório desejado, clique em Confirmar e na janela anterior clique em Ok

| Relatórios | disponíveis                                      |        |                      |             |                     |                                 |        |
|------------|--------------------------------------------------|--------|----------------------|-------------|---------------------|---------------------------------|--------|
| Busca:     |                                                  |        | Pesquisar            | Próximo     |                     |                                 |        |
| ld.        | Descrição                                        | Empres | Sistema              | Código      | Data                | ld. Único                       |        |
| 8          | Diário de Classe - Frequência (Para Preencher)   | 1      | TOTVS Educacional    | EDUREL008   | 09/11/2010 16:42:00 | 25ef661a-ccd0-4ef2-9cbf-25932at | 0e6f   |
| <b>7</b>   | Diário de Classe - Frequência (Preenchido)       | 1      | TOTVS Educacional    | EDUREL007   | 09/11/2010 16:42:00 | 25ef661a-ccd0-4ef2-9cbf-25932at | 0e6f   |
| 5          | Temo de Responsabilidade Acadêmica               | 1      | TOTVS Educacional    | EDUREL005   | 09/11/2010 16:42:00 | 89155136-9257-4da4-8e51-976495  | ic058  |
| 🔀 12       | Pedido de Compras Protheus                       | 1      | TOTVS Inteligência d | PC_PROTHEUS | 13/06/2014 10:37:20 | 77997a7a-ad8f-4068-942e-edb244  | d4511  |
| 🔲 11       | Teste Capacitação RM x Protheus                  | 1      | TOTVS Inteligência d | CAPACITACAO | 11/06/2014 16:47:25 | df3a8ec9-1e25-4cc7-898b-5afae6  | oa059  |
| 9          | Diário de Classe - Conteúdo Previsto e Realizado | 1      | TOTVS Educacional    | EDUREL009   | 09/11/2010 16:42:00 | 20d58781-0122-431b-8c1e-cadaf6  | 8c92c  |
| 6          | Boletim                                          | 0      | TOTVS Educacional    | EDUREL006   | 09/11/2010 16:42:00 | 597e2978-351d-4629-a2fb-b57432  | cad21  |
| 2          | Listagem de Alunos com foto                      | 0      | TOTVS Educacional    | EDUREL002   | 09/11/2010 16:42:00 | b84b941c-54e5-43c1-996b-3e9eae  | :05e9  |
| 🗆 1        | Contrato                                         | 0      | TOTVS Inteligência d | EDUREL001   | 09/11/2010 16:42:00 | 71eff25f-0960-4ab7-bbc9-5640440 | lde0fe |
| 4          | Declaração de Matrícula                          | 1      | TOTVS Inteligência d | EDUREL004   | 09/11/2010 16:42:00 | 1723b85e-ab8a-44ea-b57a-8fb567  | d23e8  |
| 🗆 3        | Certificado                                      | 1      | TOTVS Inteligência d | EDUREL003   | 09/11/2010 16:42:00 | 26aed3d4-8b18-4ee1-9c32-a7e763  | 19eb   |
| 🔲 10       | Responsabilidade Financeira                      | 0      | TOTVS Educacional    | EDUREL0010  | 09/11/2010 16:42:00 | 62290aa6-576b-4d1c-8bbe-1bd4e0  | 3a6f   |
|            |                                                  |        |                      |             |                     |                                 |        |
|            |                                                  |        |                      |             |                     |                                 |        |
|            |                                                  |        |                      |             |                     |                                 |        |
|            |                                                  |        |                      |             |                     |                                 |        |
|            |                                                  |        |                      |             |                     |                                 |        |
|            |                                                  |        |                      |             |                     |                                 |        |
|            |                                                  |        |                      |             |                     |                                 |        |
|            |                                                  |        |                      |             |                     |                                 |        |
|            |                                                  |        |                      |             |                     |                                 | -      |
| •          |                                                  |        | *****                |             |                     | 1                               | াৰ্চা  |
|            |                                                  |        |                      |             |                     |                                 |        |
|            |                                                  |        |                      |             |                     | Confirmar                       | echar  |

7- Terminada a inclusão dos relatórios, salve as alterações do menu clicando em Gerar na tela anteior, preenchendo com o nome do menu e em seguida Gerar novamente.

| Protheus 11 > Configurador > Ambiente |                                         |  |
|---------------------------------------|-----------------------------------------|--|
| Menus (02.9.0099)                     |                                         |  |
| ٩                                     | Configuração de Menus                   |  |
| Opcoes:                               | Novo menu:                              |  |
| 🖻 🛅 Compras                           | Adicionar >> E- 🛅 Novo Menu             |  |
| 🗄 🧰 &Atualizações                     | << Remover & Atualizações               |  |
| ⊕… 💼 &Consultas                       | Novo Grupo & Consultas                  |  |
| ⊕ 💼 &Relatorios                       | Novo tem 🖻 🗁 &Relatorios                |  |
| 🖃 🗁 & Miscelanea                      | Detalhes 🕀 🧰 Cadastros                  |  |
| Gerar demanda                         | Mover p/ cima 🕀 🧰 Solicitar/Cotar       |  |
| — Manifest. dest.                     | Mover p/ baixo                          |  |
| ⊕– 📩 Totvs Colaboração                | Gerar Pedidos de Compra                 |  |
| 🕀 🛅 Ajuste                            | Fechar Relação Pcs Aberto               |  |
| Here Workflow                         | tens Em Pto. Ped.                       |  |
|                                       | Arquivo (sam diretório a sam extansão): |  |
|                                       | SIGACOM Gerar Pedido de Compra Report   |  |
|                                       | Diretório: Fechar                       |  |
|                                       | \system\  Contratos                     |  |
|                                       | A.e. Por Contrato                       |  |
|                                       | Contrato Parceria                       |  |
|                                       | Relação Contratos                       |  |
|                                       | Mapa de Contratos                       |  |
|                                       | 🗁 🛅 Doctos de Entrada                   |  |
| Descenter -                           | - Transf. P/ Filiais                    |  |
| Programa.<br>Módulo:                  | Programa:<br>Módulo:                    |  |
|                                       |                                         |  |

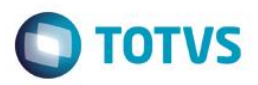

Obs.: As nomenclaturas padrões ("original" da Totvs e sem customização) de menus dos principais módulos do Protheus são:

Ativo Fixo - SIGAATF Compras – SIGACOM Contabilidade – SIGACTB Estoque - SIGAEST Faturamento – SIGAFAT Financeiro – SIGAFIN

## 5. Gerar Relatório no Protheus

### 5.1. Tela Principal

Após "chamar" o relatório desejado será exibida a tela a seguir

| •     | Imprimir - Totvs RM Report                    | ×    |
|-------|-----------------------------------------------|------|
| Тіро  | Configurações                                 |      |
| ✓ PDF | Local                                         |      |
| тхт   |                                               |      |
| XLS   | Local onde o arquivo do relatório será gerado |      |
| XLSX  |                                               |      |
| RTF   |                                               |      |
| CSV   |                                               |      |
| HTML  |                                               |      |
| мнт   |                                               |      |
|       |                                               |      |
|       |                                               |      |
|       |                                               |      |
|       |                                               |      |
|       |                                               |      |
|       |                                               |      |
|       |                                               |      |
|       | Filtro                                        |      |
|       | Gerar relatório Fe                            | char |

O grupo Tipo corresponde ao formato de arquivo que será gerado.

O Local corresponde ao local onde o arquivo gerado será salvo.

0

| <b>.</b> | Integração I | RM | Reports | X | Protheus |
|----------|--------------|----|---------|---|----------|
|----------|--------------|----|---------|---|----------|

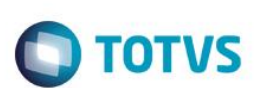

### 5.2. Filtros

1- Clique sobre o grupo Filtro, preencha o filtro desejado e clique em Ok

| •     | Imprimir - Totvs RM Report                             |
|-------|--------------------------------------------------------|
| Тіро  | Configurações                                          |
| ✓ PDF | Local                                                  |
| ТХТ   | Filtro                                                 |
| XLS   |                                                        |
| XLSX  | Tabela                                                 |
| RTF   |                                                        |
| CSV   | Campos: Operadores: Expressao:<br>Filial  V Igual a  V |
| HTML  | Adiciona Limpa Filtro                                  |
| МНТ   | Filtro:                                                |
|       |                                                        |
|       |                                                        |
|       | ŬK.                                                    |
|       |                                                        |
|       |                                                        |
|       |                                                        |
|       |                                                        |
|       |                                                        |
|       |                                                        |
|       | Gerar relatório Fechar                                 |

Exemplo da composição de um filtro:

Desejado:

- Todos os Pedidos de Compra entre 01/01/2014 e 01/05/2014

- Fornecedor 000002 e 000040

Estrutura do filtro:

(DT Emissão Maior ou Igual a 01/01/2014 e DT Emissão Menor ou Igual a 01/05/2014) e (Fornecedor Igual a 000002 ou Fornecedor Igual a 000040)